## **Changes to Inputting Assets in Yardi**

 When entering an asset data, you will now see a line asking for "Income Type" that includes a dropdown menu. This line needs to be completed in order to save the asset.

|                               |                                | Resident In    | formation          |                                   |               |                |                |               |           |
|-------------------------------|--------------------------------|----------------|--------------------|-----------------------------------|---------------|----------------|----------------|---------------|-----------|
|                               |                                | Code           |                    | Property wi                       | llowvw        | Lease Sign 06/ | 01/2021        |               |           |
|                               |                                | Name           |                    | Unit                              |               | Lease From 07/ | 03/2021        |               |           |
|                               |                                | Address        | 3600 Willow Pass F | Rd. Status Cu                     | irrent        | Lease To 06/   | 30/2022        |               |           |
|                               |                                |                |                    | Office                            |               | Move In 07/    | 03/2021        |               |           |
|                               |                                | City-State-Zip | Bay Point, CA 9456 | 55 Home                           |               | Move Out       |                |               |           |
| Edit Asset - AR Certificatio  | on on 07/01/2023 (Ctrl 111655) |                | Cancel             | Previous                          | lext          |                |                |               |           |
| Member                        | ~                              |                | ers I              | ncome A:                          | ssets Hou     | usehold Info   | Verifica       | ition Vali    | dation    |
| Description                   | Checking - WF                  |                | ber Name           | Relationship                      | Description   | Market Value   | Income<br>Type | Actual Income | Action    |
|                               |                                |                |                    | CoHead                            | Checking - WF | 300.00         | A              | 0.00          | Edit      |
| Status                        | Current 🗸                      |                |                    | Corread                           | Savings       | 100.00         |                |               | Add Asset |
| Date Divected                 |                                |                |                    |                                   |               | _              |                |               |           |
| Date Divested                 |                                |                |                    |                                   | _             |                |                |               |           |
| NAHMA Asset Validation Source | ~                              |                |                    |                                   |               |                |                |               |           |
|                               |                                |                |                    |                                   |               |                |                |               |           |
|                               |                                |                |                    |                                   |               |                |                |               |           |
| <u>S</u> ave <u>C</u> ancel   | Delete Help                    |                |                    |                                   |               |                |                |               |           |
|                               |                                |                | 2                  | . From t                          | he drop       | down m         | nenu           | . vou wi      | ll have   |
| Asset Data Verification       |                                |                |                    |                                   |               |                |                |               |           |
|                               |                                |                |                    | to choo                           | ose "Act      | tual" or       | "lm            | puted."       |           |
|                               |                                |                |                    |                                   |               |                |                | paroar        |           |
| Market Value                  | 300.00                         |                |                    |                                   |               |                |                |               |           |
| Divestiture Cost              | 0.00 (0 is a valid entr        | (Y)            | 3                  | 3. As of right now, always choose |               |                |                |               |           |
| Cash Value                    | 300.00                         |                |                    | "Actual."                         |               |                |                |               |           |
| Income Type                   | Actual 🗸                       |                |                    | a.                                | Then in       | put the        | Ann            | ual Inte      | rest %    |
| Annual Interest %             | 0.00 (0 is a valid entr        | ry)            |                    | or Actual Income amount.          |               |                |                |               |           |
| Actual Income/Year            | 0.00 (0 is a valid entr        | ry)            |                    | h                                 | lf on co      |                | ~~~            | not how       | 0.001/    |
|                               |                                |                |                    | υ.                                | n an ac       | counta         | oes            | not nav       | eany      |
|                               |                                |                |                    |                                   | interest      | orinco         | me             | leave th      | 1000      |
|                               |                                |                | -                  |                                   | merest        |                | ine,           | loave li      | 1030      |
|                               |                                |                |                    |                                   | fields at     | t "0."         |                |               |           |
|                               |                                |                |                    |                                   | notao a       |                |                |               |           |

• Of Note: At this time, if the assets are above \$5K, and the imputed amount is greater than the actual, Yardi will automatically select the higher amount, even if you have not selected "Imputed" in the previous step.